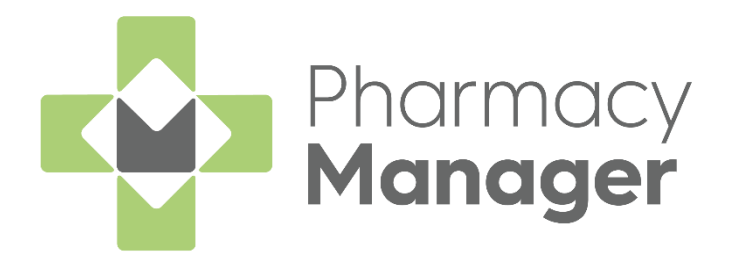

# Pharmacy Manager 14.2 Release Guide

Version 1.0 19 October 2021

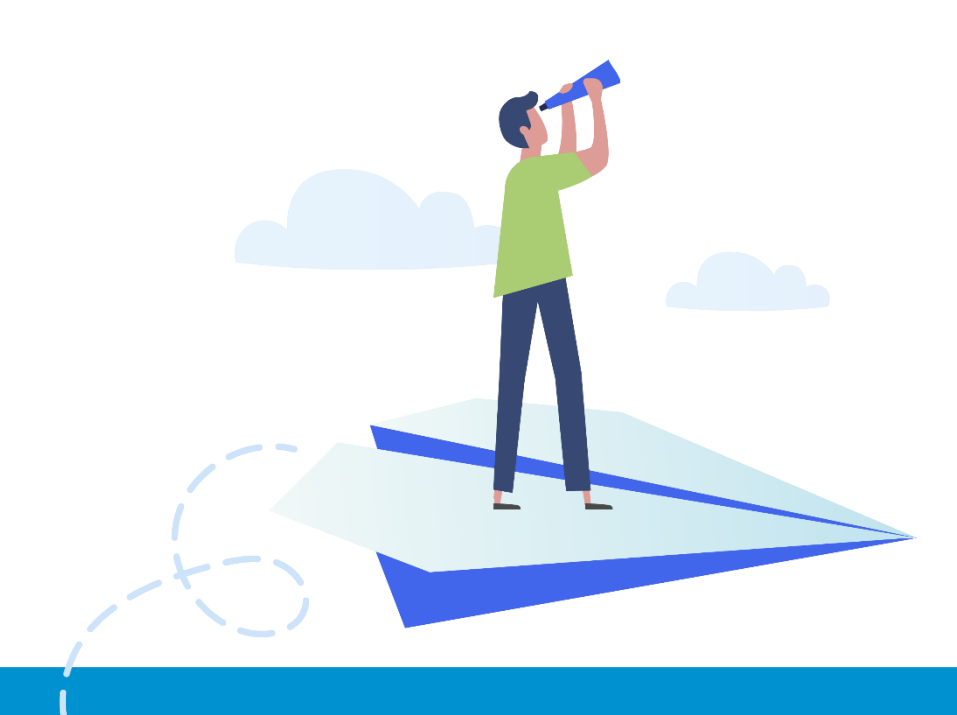

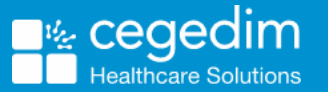

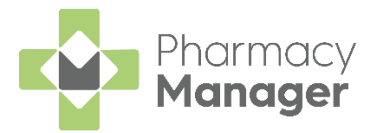

#### Copyright © 2021 Cegedim Healthcare Solutions

All Rights Reserved

Cegedim Healthcare Solutions is the trading name of Cegedim Rx Ltd and In Practice Systems Limited.

No part of this document may be photocopied, reproduced, stored in a retrieval system or transmitted in any form or by any means, whether electronic, mechanical, or otherwise, without the prior written permission of Cegedim Healthcare Solutions.

No warranty of accuracy is given concerning the contents of the information contained in this publication. To the extent permitted by law, no liability (including liability to any person by reason of negligence) will be accepted by Cegedim Healthcare Solutions, its subsidiaries or employees for any direct or indirect loss or damage caused by omissions from or inaccuracies in this document.

Cegedim Healthcare Solutions reserves the right to change without notice the contents of this publication and the software to which it relates.

Product and company names herein may be the trademarks of their respective owners.

Registered name: Cegedim Rx Ltd. Registered number: 02855109 Registered name: In Practice Systems Limited. Registered number: 01788577 Registered address: The Bread Factory, 1a Broughton Street, London, SW8 3QJ

Website: https://www.cegedimrx.co.uk

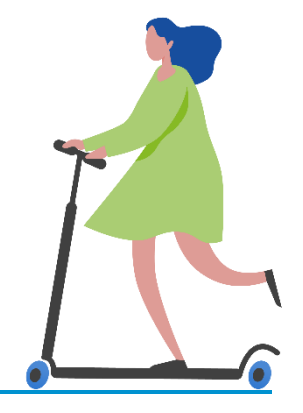

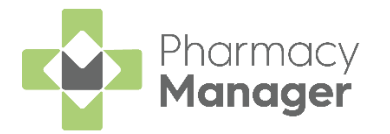

## Contents

| Pharmacy Manager Release 14.2                            | 4  |
|----------------------------------------------------------|----|
| All Countries                                            | 4  |
| Scotland Only                                            | 4  |
| Stock Inventory Screen - Often Owed Tile                 | 5  |
| Introduction                                             | 5  |
| Often Owed Tile Screen                                   | 5  |
| Viewing the Drug Details Screen                          | 6  |
| Configuring the Often Owed Tile                          | 8  |
| Recommended Label Settings for Robot Collection          | 10 |
| Label Printer Settings                                   | 10 |
| ZDesigner GK420d Printer Preferences                     | 11 |
| Recording a Universal Claim Framework (UCF) Consultation | 12 |

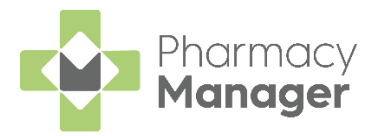

### Pharmacy Manager Release 14.2

Pharmacy Manager 14.2 introduces the following features:

#### All Countries

• Often Owed Tile – We have added an Often Owed tile to the Stock Inventory screen.

See Stock Inventory Screen - Often Owed Tile on page 5 for more information.

 Handout Method Label Update - Printed labels display the chosen handout method:

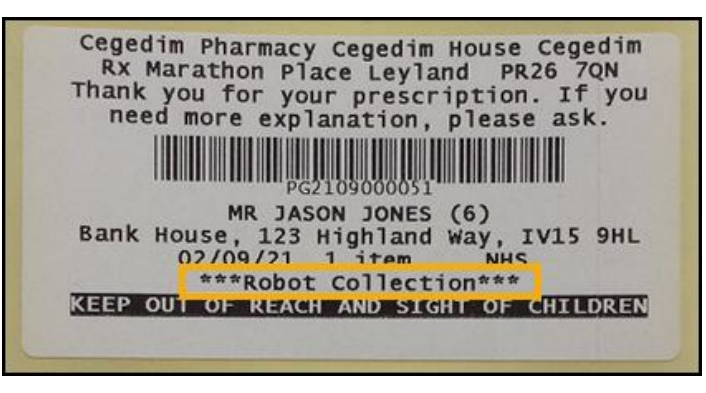

See Recommended Label Settings for Robot Collection on page 10 for more details on label settings.

### **Scotland Only**

• **Dispensing of Schedule 2 & 3 Controlled Drugs on a UCF Service** - When dispensing of Controlled Drugs is not permitted on the selected service the following message displays 'This product is not permitted to be prescribed on this service'.

**Note** - This is in readiness for when UCF services support the dispensing of Schedule 2 & 3 Controlled Drugs.

See Recording a Universal Claim Framework (UCF) Consultation on page 12 for more details.

• Mandatory Recording of Consultation Notes - If this is indicated in the Service Definition Paramber (SDP) file, you will not be able to complete a consultation until Consultation Notes are entered.

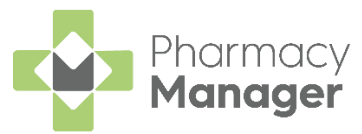

## **Stock Inventory Screen - Often Owed Tile**

### Introduction

We have added an Often Owed tile to the Stock Inventory screen.

This displays a real-time count of the number of products within the pharmacy that are deemed as often owed. This is calculated based on products which are owed a minimum number of times over a set number of days:

|                         |                | Often Owed   |             |            |          | ÷      |                      |              |
|-------------------------|----------------|--------------|-------------|------------|----------|--------|----------------------|--------------|
|                         |                | 0            |             |            | © 02:49  | ¢      |                      |              |
| Stock & Order Manag     | gement         |              |             |            |          |        |                      |              |
|                         |                |              |             |            |          |        |                      |              |
| Low Stock               | →<br>©11:23 🎄  | Excess Stock | →           | Dead Stock | ⊙ 11:23  | →<br>☆ | Often Owed           | →            |
| Search stock            | Q = FILTER     |              |             |            |          | EXPORT | TO PDF EXPORT TO CSV | PACKS UNITS  |
| Product                 |                | Pack Size 🛧  | Total Stock |            | On Order | Owings | i                    |              |
| Diamox Parenteral 500mg | Vial           | 1            | 0           |            | 0        | 0      |                      | EDIT DETAILS |
| Cosmegen Lyovac 500mc   | g Pwd Inj Vial | 1            | 0           |            | 0        | 0      |                      | EDIT DETAILS |

### **Often Owed Tile Screen**

To access the Often Owed screen:

1. Select the Often Owed tile:

| Often Owed |         | $\rightarrow$ |
|------------|---------|---------------|
| 0          | © 02:49 | ☆             |

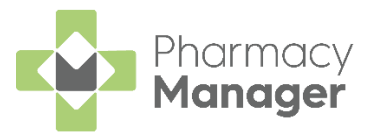

2. The Often Owed screen displays the following:

| Ordering Stock Inventory 12        |           |             |          |                |                   |             |
|------------------------------------|-----------|-------------|----------|----------------|-------------------|-------------|
| ← Often Owed Stock                 |           |             |          |                |                   |             |
|                                    |           |             |          |                |                   | PACKS UNITS |
| Product                            | Pack Size | Total Stock | On Order | Currently Owed | Times Owed $\psi$ |             |
| Gamgee Tissue Blue Label 500g      | 1         | 0           | 0        | 27             | 7                 | DETAILS     |
| Algesal 10% Cream                  | 50g       | 0           | 0        | 113            | 5                 | DETAILS     |
| Ζινακ 600mg Tablets                | 10        | 0           | 0        | 25             | 5                 | DETAILS     |
| 4 → 1 - 3 of 3 Rows per page: 10 v |           |             |          |                |                   |             |

- **Product** The product name.
- Pack Size The pack size of the product.
- Total Stock Your current stock of the product.
- Shelf Stock (Robot Sites only) Your current shelf stock of the product.
- Robot Stock (Robot Sites only) Your current robot stock of the product.
- On Order Any stock on order.
- Currently Owed Any current owings for this product.
- Times Owed How many times this product has been owed.

**Training Tip** - By default the table is sorted with the most times owed at the top however you can sort the results as required by selecting the column header.

3. Select the **Return arrow** to return to the **Stock Inventory** screen:

← Often Owed Stock

#### Viewing the Drug Details Screen

To view more details on a particular product:

1. From the **Often Owed** screen, select **DETAILS** 

| Ordering Stock Inventory 12      |           |             |          |                |                   |             |
|----------------------------------|-----------|-------------|----------|----------------|-------------------|-------------|
| ← Often Owed Stock               |           |             |          |                |                   |             |
|                                  |           |             |          |                |                   | PACKS UNITS |
| Product                          | Pack Size | Total Stock | On Order | Currently Owed | Times Owed $\psi$ |             |
| Gamgee Tissue Blue Label 500g    | 1         | 0           | 0        | 27             | 7                 | DETAILS     |
| Algesal 10% Cream                | 50g       | 0           | 0        | 113            | 5                 | DETAILS     |
| Zyvox 600mg Tablets              | 10        | 0           | 0        | 25             | 5                 | DETAILS     |
| 4 ▶ 1-3 of 3 Rows per page: 10 ₩ |           |             |          |                |                   |             |

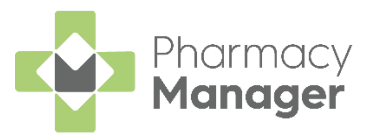

2. The Drug Details screen displays the following:

| Drug Details                      |           |             |                       |            |            | ×  |
|-----------------------------------|-----------|-------------|-----------------------|------------|------------|----|
| <b>Zyvox</b><br>600mg Tablets, 10 |           | Information |                       |            |            |    |
| In Stock (10 pack)                | £5,429.00 | E445.00     | List Price<br>£445.00 | # On Shelf | # In Robot |    |
| Max Dispensed                     | PER DAY 🔻 |             |                       |            |            |    |
| VIEW OTHER PACK SIZES             |           |             |                       |            | VIEW MOR   | RE |

- Last Dispensed The date that medication item was last dispensed (if applicable)
- In Stock The current volume of the medication item you have in stock. This displays in Packs or Units, depending on the selection you have made on the Stock Inventory screen.
- **Max Dispensed** The maximum amount of the medication item that you have ever dispensed in a day. Select the drop-down arrow to view the maximum amount you have ever dispensed in a week or month.
- View Other Pack Sizes Select VIEW OTHER PACK SIZES to view the stock levels of the selected product in other pack sizes within the Pharmacy.
- View More Select to view the Product Details screen for the selected product.
- Information Displays the Tariff Price and List Price for the medication item. For Robot Dispensing Pharmacies the stock levels on the shelf and in the robot also display.
- 3. Select to exit the **Drug Details** screen.

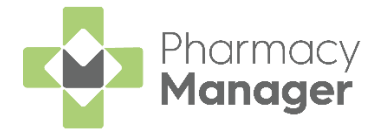

### Configuring the Often Owed Tile

By default, the **Often Owed** tile is set to look back over the last 90 days when calculating which products are often owed. To configure this setting:

4. Select the **Settings** icon:

| Often Owed |         | $\rightarrow$ |
|------------|---------|---------------|
| 0          | © 02:49 | *             |

5. The **Configure Often Owed Tile** screen displays:

| Cont                     | figure Often Owed Tile                                                                                                    | ×          |
|--------------------------|----------------------------------------------------------------------------------------------------|------------|
| (i)                      | Products are considered Often Owed<br>when a product has been owed a<br>minimum number of times over a<br>specified time period. |            |
| Often                    | n Owed Calculation                                                                                                    |            |
| - Num<br>1               | ber of Days                                                                                                    |            |
| Resu                     | lt                                                                                                    |            |
| Items<br>where<br>in the | in your pharmacy will be considered Often Ow<br>a product has been owed a minimum of 1 tim<br>last 1 day (including today).      | ved<br>nes |

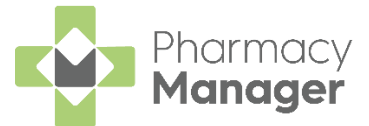

6. Set the **Minimum Number Of Times Owed** and the **Number of Days** that you want to calculate the often owed value over.

**Result** explains the configuration:

| Configure Often Owed Tile                                                                                                    | ×      |
|----------------------------------------------------------------------------------------------------|--------|
| Products are considered Often Owed<br>when a product has been owed a<br>minimum number of times over a<br>specified time period.                                  |        |
| Often Owed Calculation Minimum Number Of Times Owed 1                                                                                                    |        |
| Number of Days1                                                                                                    |        |
| <b>Result</b><br>Items in your pharmacy will be considered Often Owe<br>where a product has been owed a minimum of 1 time<br>in the last 1 day (including today). | d<br>s |

7. Select Save.

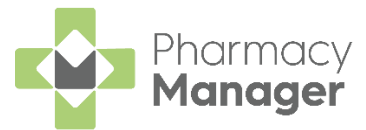

## Recommended Label Settings for Robot Collection

The following settings are recommended for labelling items for Robot Collection:

### Label Printer Settings

Please see below for the recommended Printer Details settings in **Pharmacy Manager**:

- 8. From the Pharmacy Manager Menus select Tools System Settings -Printer Configuration - Pharmacy Manager.
- 9. Select the Workstations tab and select the Label Printer:

| Select the<br>Workstations tab | Printer Configuration     Printers Workstations                                                                                                    | ×<br>Workstation Printing 📲                                                                                                    |
|--------------------------------|----------------------------------------------------------------------------------------------------|----------------------------------------------------------------------------------------------------|
|                                | Workstation name: LVDL                                                                                                    | Browse                                                                                                    |
| Select Label<br>Printer        | Print Job<br>2 Leaflet Printer<br>2 Leaflet Printer<br>3 Endorsement Printer<br>4 MAR Printer<br>5 Cassette Printer<br>6 Form Printer<br>7 Prescription Printer | Destination Printer<br>MICROSOFT<br>MICROSOFT PRINT TO PDF (local printer)<br>MICROSOFT PRINT TO PDF (local printer)<br>MICROSOFT PRINT TO PDF (local printer)<br>MICROSOFT PRINT TO PDF (local printer)<br>MICROSOFT PRINT TO PDF (local printer)<br>Not installed |
|                                | Ţest                                                                                                    | Select Details                                                                                                    |

- 10.Select **Details**
- 11. The **Printer Details** screen displays for the selected Label Printer, see the recommended settings below:

|                          | Inter Details - MICROSC                                                                 | FT     |                                                                                                    |                                  |
|--------------------------|-----------------------------------------------------------------------------------------|--------|----------------------------------------------------------------------------------------------------|----------------------------------|
|                          | Details                                                                                 |        |                                                                                                    |                                  |
|                          |                                                                                         |        | Printer Details 爹                                                                                                    |                                  |
|                          | Printer name:                                                                           | MICF   | ROSOFT                                                                                                    |                                  |
| Tick Print using         | Printer type:                                                                           | Eltro  | n Thermal                                                                                                    |                                  |
| Windows printer driver   | Label Printing                                                                          | ► ✓ Pr | int using Windows printer driver                                                                                                    |                                  |
|                          | Leπ margin:                                                                             | 2      | Standard Print child warning text                                                                                                    | ser to signidara                 |
| Label Printing settings: | _lop margin:                                                                            | 0      | Text will be at top of label                                                                                                    |                                  |
| Left margin: 2           | <u>VV</u> idth:                                                                         | 40     | Text will be at <u>bottom of label</u> Print order replies in warning section                                                                                                    |                                  |
| Top margin: 0            | Height:                                                                                 | 12     | <ul> <li>Print pharmacy address on label</li> </ul>                                                                                                    |                                  |
| Width: 40<br>Height: 12  | Retraction feeds:                                                                       | 0      | Address will be at top of label     Address will be at bottom of label     Drint order realize in address partice                                                                                                    |                                  |
|                          | Additional Top Line<br>None<br>Pip code<br>Prosper code<br>Link code<br>PP Item Referen | Item   | Leave extra line blank for large labels     Leave extra line blank for separator     Print cost price on label     Inyerse Drug Name on label     Inyerse Drug Name on label     V Print tors of label first     Use alternative bag label format     Use alternate code to print £ | Tick Print top of<br>label first |
|                          |                                                                                         |        | <u>Q</u> K Cancel <u>A</u> pply                                                                                                    |                                  |

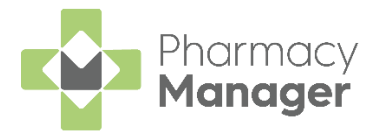

- Print using Windows printer driver Tick
- Set the drop-down to Standard
- Label Printing:
  - Left margin 2
  - Top margin 0
  - Width 40
  - Height 12
- Print top of label first Tick

#### **ZDesigner GK420d Printer Preferences**

Please see below for the recommended label settings for the ZDesigner GK420d printer:

| Custom   | Barcode Fon<br>Commands | ts<br>Imp | ort/Export | settinas        | Comma   | nd Font<br>ools | s<br>About |
|----------|-------------------------|-----------|------------|-----------------|---------|-----------------|------------|
| Options  | Advanced                | Setup     | Dithe      | ring            | Stocks  | Prin            | ter Memory |
| Settings |                         |           |            |                 |         |                 |            |
|          | No. Of Copies:          |           | 1          |                 |         |                 |            |
|          | Speed:                  |           | 127        | •               | mm/s    |                 |            |
|          | <u>D</u> arkness:       |           | 15         | -               | [       |                 |            |
|          | Stocks:                 |           | User def   | ined            |         |                 | •          |
| Paper F  | ormat                   |           |            |                 |         |                 |            |
|          | C <u>c</u> m            |           |            | • port          | rait    |                 |            |
|          | • <u>m</u> m            |           | anna.      |                 | scape   |                 |            |
|          | C <u>i</u> nch          |           | VBCD       | i <u>r</u> otat | te 180° |                 |            |
| Size —   | Width:                  | 72 00     |            | -               |         |                 |            |
|          | Height:                 | 36.00     |            | -               |         |                 |            |
| Upprinta | ble Area                | 100.00    |            |                 |         |                 |            |
| omprinte | Left:                   | 0.00      |            | Top:            |         | 0.00            |            |
|          | Right:                  | 0.00      |            | Bottom          | :       | 0.00            |            |
|          | ·                       | ,         |            |                 |         |                 |            |
|          |                         |           |            |                 |         |                 |            |
|          |                         |           |            |                 |         |                 |            |
|          |                         |           |            |                 |         |                 |            |

- Size:
  - Width 72.00 mm
  - Height 36.00 mm
- Unprintable Area:
  - Top No more than 6.00 mm
  - Bottom No more than 6.00 mm

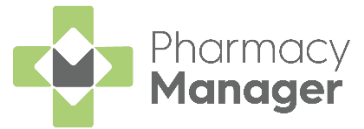

## Recording a Universal Claim Framework (UCF) Consultation

The **Universal Claim Framework (UCF)** allows your pharmacy to manage and deliver pharmacy-led services from **Pharmacy Manager**, for example, Pharmacy First Scotland, Health Board Service and Epidemic / Pandemic Services and Vaccinations.

To record a UCF Consultation:

1. From the **Pharmacy Manager Side Navigation Bar** select **ePharmacy** 

L. The **ePharmacy** screen displays.

**Note** - You must be logged into **ePharmacy** in order to record a UCF consultation, see <u>Logging in to ePharmacy</u> for details.

2. From **Service**, select the service you require:

| ePharmacy                                                                  |                                       |    |
|----------------------------------------------------------------------------|---------------------------------------|----|
| Service Details                                                            |                                       |    |
| Service                                                                    |                                       | Pa |
| Pharmacy First Scotland - Standard (MAS)                                   | -                                     |    |
| MCR (Medicines: Care and Review)                                           | A 1                                   |    |
| Epidemic / Pandemic Services and Vaccinations - COVID-19 - LFD Supply      |                                       | EI |
| Epidemic / Pandemic Services and Vaccinations - COVID-19 - Pharmacy Supply |                                       |    |
| Gluten Free Food Services Care - Gluten Free Food Care                     | -                                     |    |
| Health Board Services - Health Board Local Service                         |                                       |    |
| Health Board Services - Health Board Local Service - GP Notification       |                                       |    |
| Health Board Services - Healthy Start Vitamins                             |                                       |    |
| Pharmacy First Scotland - Impetigo - Scot. GP Registered                   | · · · · · · · · · · · · · · · · · · · |    |

- 3. From **Patient**, enter the name of the patient and press **Enter** to search for the patient record.
- 4. The **Find Patient** screen displays. Select the appropriate patient and select **OK**:

| INGINE. Master | Barry Jones | 5    | treet: |   | Postcode:          | DO <u>B</u> : |               |
|----------------|-------------|------|--------|---|--------------------|---------------|---------------|
| Last Name      | First Name  | Sex  | Age    | # | Address            |               | Date of Birth |
| 1 Jones        | Barry       | Male | 13     | 2 | 40 Maritime Street |               | 12/01/2008    |
|                |             |      |        |   |                    |               |               |
|                |             |      |        |   |                    |               |               |

**Note** - The **Prescriber** field displays your **ePharmacy** login details.

| ePharmacy                                                             |                                         | E Print | Logged in |
|-----------------------------------------------------------------------|-----------------------------------------|---------|-----------|
| Service Details                                                       |                                         |         |           |
| Service                                                               | Patient                                 |         |           |
| Epidemic / Pandemic Services and Vaccinations - COVID-19 - LFD Supply | Master Barry Jones (40 Maritime Street) |         | 0         |
| Prescriber                                                            |                                         |         |           |
| (A123) A 123                                                          |                                         |         |           |
|                                                                       | <br>1                                   |         |           |

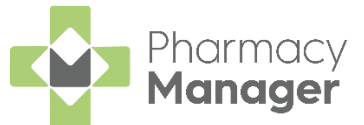

5. If an eligibility check is required for the selected service, **Pharmacy Manager** checks the eligibility status of the selected patient via the **Electronic Pharmacy Message Store (ePMS)**.

**Note** - If there is any demographic information missing, you are prompted and the relevant requests display.

#### **Eligibility for NHS Pharmacy First Scotland Consultations**

- People registered with the Defence Medical services (even if they are a visitor to Scotland).
- People registered on a permanent basis with a GP Practice in Scotland.
- People registered on a temporary basis with a GP Practice in Scotland (unless they are a visitor to Scotland).
- People who live in Scotland.
- People who are gypsies or travellers in Scotland.
- People who are asylum seekers in Scotland or a dependent of an asylum seeker in Scotland.
- 6. The ePMS responds with either:
  - Eligible Continue to record the consultation, or
  - Not Eligible The patient is not eligible for a consultation. You are asked to confirm if you wish to proceed with the consultation.
  - Patient Not Found The NHS record for this patient could not be found. You are asked to confirm if you wish to proceed with the consultation or clear the prompt. Select Try again O Try again to run the eligibility check again.
  - Check Failed The eligibility check has failed. You are asked to confirm if you wish to proceed with the consultation or clear the prompt. Select Try again or run the eligibility check again.

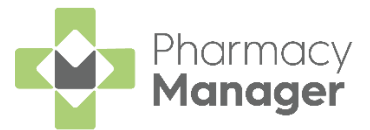

7. From **Consultation Details**, complete as required:

| Consultation Details                                       |   |        |          |
|------------------------------------------------------------|---|--------|----------|
| O <u>u</u> tcome                                           |   |        |          |
| Medication Prescribed                                      | ▼ |        |          |
| Notes                                                      |   |        |          |
|                                                            |   |        |          |
|                                                            |   |        |          |
|                                                            |   |        |          |
| Record clinical and accuracy checks.                       |   |        |          |
|                                                            |   |        |          |
|                                                            |   |        |          |
| <ul> <li>Always print UCF form for this service</li> </ul> |   | Cancel | Dispense |

- Outcome Select from the list:
  - Medication Prescribed
  - Advice Only
  - Refer to GP
- Notes Enter details of the consultation.
- **Message Area** This area displays any messages where mandatory information is required for a service.
- 8. Complete the consultation as follows:

| Medic | ation Prescribed                                                                                                    |
|-------|----------------------------------------------------------------------------------------------------|
| a.    | Select <b>Dispense</b> to dispense medications as required.                                                                          |
|       | <b>Note</b> - If there are any partially completed prescriptions on the <b>Dispensary</b> screen you cannot complete a consultation. |
| -     | The <b>Dispensary</b> screen displays ready for you to dispense                                                                      |
|       | items you have prescribed. The <b>CP4</b> form is selected by default.                                                               |
|       | Note - The CP4 form is only selected by default                                                                                      |
|       | when you access <b>Dispensary</b> wia <b>ePharmacy</b> .                                                                             |
| b.    | Complete dispensing in the usual way and select <b>Finish</b> .                                                                      |

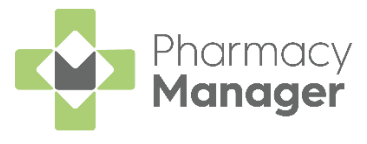

See <u>Dispensing a Paper Prescription</u> for more details.

Important - When dispensing of a Control Drug (Schedule 2 and 3) is not permitted on the selected service, the following message displays 'This product is not permitted to be prescribed on this service'.

**Training Tip** - Instead of finishing the dispense you can always **Save to Pending** and the prescription displays on the **Pending** tab.

c. The **Dispensary Supply** screen displays, select **Send** to endorse and claim for the **UCF Consultation**:

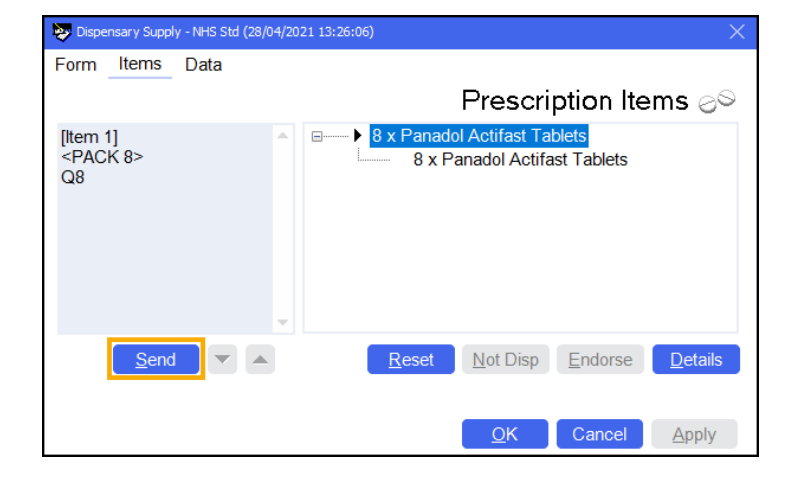

Note - If any of the mandatory information is missing, the Send option is disabled. The prescription displays in the **Pending** tab on the **Side Navigation Bar** ready for completion and claiming.

Advice Only

a. Enter the details in **Notes** and select **Finish** 

The details of the consultation are sent to the **ePMS**.

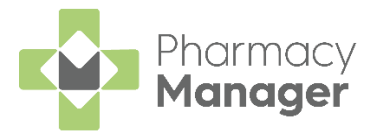

#### Refer to GP

a. Enter the details in **Notes** and select **Finish** 

The details of the consultation are sent to the **ePMS**.

**Important** - Where a CHI number is mandatory and not known you will need to use the 'not Registered at a Scottish GP' variant of the service whereby the CHI number will not be mandatory for the service.

Training Tip - To clear the **ePharmacy** screen of all data added, select **Cancel**. No information is sent to **ePMS**.